SiteMercado

SiteMercado é um e-commerce voltado principalmente para supermercado.

Para abrir esta ferramenta basta entrar no menu em:

Gerenciamento→ Estoque→ Vendas→ Força de Vendas→ SiteMercado

Ao acessar o caminho acima o usuário é derecionado para interface do SiteMercado, na aba Pedidos, porem é preciso antes de mais nada fazer as configurações para utilizar a ferramenta, para isso vamos até a aba Configurações, sub-aba Autenticação.

| Autenticação e Segurança |  |  |  |  |  |  |  |  |  |  |  |
|--------------------------|--|--|--|--|--|--|--|--|--|--|--|
|                          |  |  |  |  |  |  |  |  |  |  |  |
|                          |  |  |  |  |  |  |  |  |  |  |  |
|                          |  |  |  |  |  |  |  |  |  |  |  |
| <u>Código da Loja</u>    |  |  |  |  |  |  |  |  |  |  |  |
| Outras configurações     |  |  |  |  |  |  |  |  |  |  |  |
|                          |  |  |  |  |  |  |  |  |  |  |  |
|                          |  |  |  |  |  |  |  |  |  |  |  |
|                          |  |  |  |  |  |  |  |  |  |  |  |
|                          |  |  |  |  |  |  |  |  |  |  |  |

Nessa aba o usuário irá fazer as configurações necessarias para utilizar a ferramenta, onde irá informar o usuário e senha, url de comunicação e vendedor. Essas informações são cadastradas através do botão **Alterar**, já o código da loja é cadastrado clicando sobre o label "Código da Loja".

Depois de feito as configurações descritas acima é preciso configurar os produtos que serão exportados para o SiteMercado, para isso basta ir na sub-aba Produtos.

Last update: 2022/11/03 manuais:intellicash:estoque:vendas:forca\_de\_vendas:sitemercado http://wiki.iws.com.br/doku.php?id=manuais:intellicash:estoque:vendas:forca\_de\_vendas:sitemercado 19:59

|               | ATELLINARE<br>BEILINARE<br>Bein vindo ADMIN, você | está conect | ado em DE | SENVOLVIMEN      |
|---------------|---------------------------------------------------|-------------|-----------|------------------|
| Empresa DESEN | NVOLVIMENTO                                       |             |           |                  |
| Padidas Canf  |                                                   |             |           |                  |
| reuldos Conti |                                                   |             |           |                  |
| Autenticação  | Produtos                                          |             |           |                  |
| Тіро          | ✓ Categoria                                       | Filtros     | Loca      | alizar           |
| Código 🗸      | Descrição                                         | ₹ Q         | tde 🔻     | Preço<br>Venda 👻 |
| 7898929281241 | AG.MIN.ACQUISSIMA 1,5C/GAS                        |             | 39,000    | 3,89             |
| 7896843200737 | AG.MIN.ACQUIS.PRIME 310S/GAS                      |             | 0,000     | 1,70             |
| 7896263502190 | AFTER RECOVERY DRINK 269ML                        |             | 0,000     | 6,49             |
| 7894321218526 | ACHOC.TODDYNHO GAR.270ML                          |             | 0,000     | 4,09             |
| 7898132842352 | ACAI AMAZOO 750MORANGO                            |             | 7,000     | 13,50            |
| 7898132842338 | ACAI AMAZOO 750GUARANA                            |             | 0,000     | 11,79            |
| 7891504667041 | ACAI AMAZOO 750BANANA                             |             | 0,000     | 14,79            |
| 7898132844851 | ACAI AMAZOO 300TRADICIONAL                        |             | 17,000    | 7,70             |
| 7898132844868 | ACAI AMAZOO 300BANANA                             |             | 11,000    | 7,29             |
| 7898132842161 | ACAI AMAZOO 250MORANGO                            |             | 90,000    | 8,80             |
| 7898132842147 | ACAI AMAZOO 250GUARANA                            |             | 0,000     | 8,80             |
| 7898132842154 | ACAI AMAZOO 250BANANA                             |             | 0,000     | 8,80             |
| 7898132842116 | ACAI AMAZOO 1L.GUARANA                            |             | 9,000     | 17,59            |
| 0789105000090 | 3 VODKA ORLOFF 1L                                 |             | 0,000     | 15,30            |
|               |                                                   |             |           |                  |
|               |                                                   |             |           |                  |
|               |                                                   |             |           |                  |
| Eveluir       |                                                   |             |           |                  |
| Excluir       |                                                   |             |           |                  |

Nessa interface será listado os itens configurados para exportar para o siteMercado. A inserção pode ser de duas formas:

- 1. **Em lista:** para inserir em lista o usuário precisa informar um atributo, selecionar os filtros que deseja, será listado os itens onde pode ser inserido mais de um ao mesmo tempo;
- 2. **Item a item:** para inserir item a item o usuário pode utilizar o campo Localizar para pesquisar o item que deseja inserir;

Nessa tela o usuário pode informar um acréscimo para que seja aplicado nos itens ao exportar para o siteMercado. Esse acréscimo é em porcentagem. Ao informar um acréscimo, o sistema irá aplicar uma regra de arredondamento no valor do item que é a seguinte. Valores terminados em 1,2,3,4 arredonda para 0, valores terminados em 5,6,7,8 arredonda para 9, exemplo 10,91 até 10,94 o sistema arredonda para 10,90 ou valor de 10,95 até 10,98 o sistema arredondae para 10,99.

Você também tem a opção de:

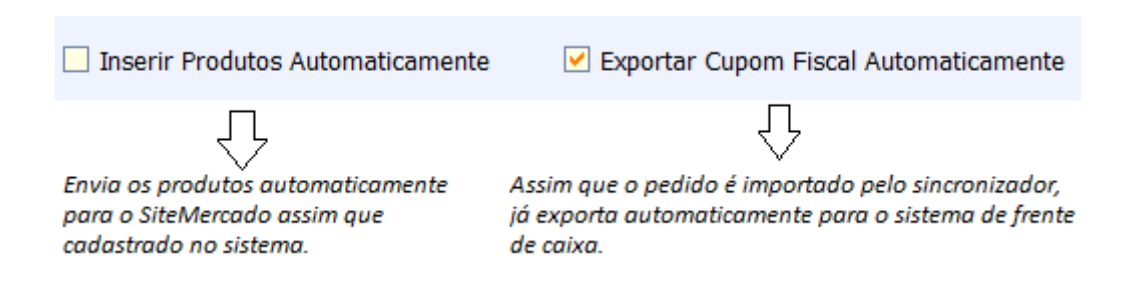

Para remover um item da lista basta selecionar o item e clicar no botão "Excluir" na parte inferior da tela;

Após ter feito todas as configurações vamos para aba Pedidos. Nessa aba que serão feita as importações dos pedidos e as respectivas ações.

| •                                                                    |                                       |                                     | Intellicash 3. 1. 5            |                                                                                                    |                                              |                                               |                     |  |  |  |
|----------------------------------------------------------------------|---------------------------------------|-------------------------------------|--------------------------------|----------------------------------------------------------------------------------------------------|----------------------------------------------|-----------------------------------------------|---------------------|--|--|--|
|                                                                      | MARE Bern vindo ADMIN, você está cone | tado em DESENVOLVIMENT              | O [65.212.607/0001-80]         |                                                                                                    |                                              |                                               |                     |  |  |  |
| Empresa DESENVOLVIN                                                  | MENTO 💽                               |                                     |                                |                                                                                                    |                                              |                                               |                     |  |  |  |
| Pedidos Configuração                                                 | ,                                     |                                     |                                |                                                                                                    |                                              |                                               |                     |  |  |  |
| Início 07/09/2020                                                    | 🔹 Término 08/09/2020 💌 ✔              | Aplicar 🖾 Imprimi                   | r                              |                                                                                                    |                                              |                                               |                     |  |  |  |
| Importados Separação Aguardando Entrega/Retirada Entregue Cancelados |                                       |                                     |                                |                                                                                                    |                                              |                                               |                     |  |  |  |
| Pedido 👻 Cód                                                         | I. Loja 👻 Data 👻 Hora 👻 Da            | ata e Hora 👻 Agendame<br>Data Iníci | nto Agendamento<br>Hora Início | Agendamento<br>Data Fim                                                                                                    | Agendamento<br>Hora Fim - Entre              | CPF na vota vota vota vota vota vota vota vot | Pessoa Aut<br>Receb |  |  |  |
| ►                                                                    |                                       |                                     |                                |                                                                                                    |                                              |                                               |                     |  |  |  |
|                                                                      |                                       |                                     |                                |                                                                                                    |                                              |                                               |                     |  |  |  |
|                                                                      |                                       |                                     |                                |                                                                                                    |                                              |                                               |                     |  |  |  |
|                                                                      |                                       |                                     |                                |                                                                                                    |                                              |                                               |                     |  |  |  |
|                                                                      |                                       |                                     |                                |                                                                                                    |                                              |                                               |                     |  |  |  |
| ×                                                                    | Nenhum Registro                       |                                     |                                |                                                                                                    |                                              |                                               |                     |  |  |  |
|                                                                      |                                       |                                     |                                | Itens                                                                                                    |                                              |                                               |                     |  |  |  |
|                                                                      |                                       |                                     |                                |                                                                                                    | Iten                                         | 5                                             |                     |  |  |  |
| Cód. Barras 👻                                                        | Descrição                             | ← Qtde                              | - Custo - Valor Un.            | ▼ Valor Total ▼                                                                                                    | Iten:<br>Observação                          | S<br>▼ Unidade <del>▼</del>                   |                     |  |  |  |
| Cód. Barras 👻                                                        | Descrição                             | ✓ Qtde                              | ← Custo ← Valor Un.            | → Valor Total →                                                                                                    | Iten:<br>Observação                          | S<br>← Unidade ←                              |                     |  |  |  |
| Cód. Barras 👻                                                        | Descrição                             | ← Qtde                              | ← Custo ← Valor Un.            | ✓ Valor Total ✓                                                                                                    | Iten:<br>Observação                          | S<br>• Unidade •                              |                     |  |  |  |
| Cód. Barras 👻                                                        | Descrição                             | ← Qtde ·                            | ← Custo ← Valor Un.            | ✓ Valor Total ✓                                                                                                    | Iten:<br>Observação                          | ⊊ Unidade ↓                                   |                     |  |  |  |
| Cód. Barras 🗸                                                        | Descrição                             | - Qtde                              | ← Custo ← Valor Un.            | ✓ Valor Total ✓                                                                                                    | Iten:<br>Observação                          | v Unidade v                                   |                     |  |  |  |
| Cód. Barras V                                                        | Descrição                             | Qtde                                | Custo  Valor Un. Ações         | ✓ Valor Total  ✓ ✓ | Itens<br>Observação<br>nização: 03/09/2020 1 | • Unidade •<br>17:32:47                       |                     |  |  |  |
| Cód. Barras V<br>Baixar Pedidos                                      | Descrição                             | Qtde Gerar Devoluçã                 | Custo  Valor Un.               | Valor Total Valor Total                                                                                                    | Itens<br>Observação<br>nização: 03/09/2020 1 | • Unidade •<br>17:32:47                       |                     |  |  |  |

Ao acessar a aba pedidos temos a opção de baixar os pedidos gerados, clicando no botão "Baixar Pedidos" será solicitado um periodo que é do tipo data e hora. No campo inicio já vem preenchido com termino da ultima sincronização.

Após baixar os pedidos podemos filtrar os pedidos por um periodo e logo abaixo listar os pedidos de acordo com cada aba, que são elas:

- **Importados:** lista os pedidos que foram confirmados no e-commerce porem ainda não foi feito nenhuma ação com eles;
- Separação: mostra os pedidos que já estão em status de separação;
- Aguardando Entrega/Retirada: mostra os pedidos que já fora separados e estão aguardando a entrega / retirada. Nesse status é possivel confirmar esses pedidos em orçamento e em seguida transformar em nota fiscal ou cupom fiscal. Para isso basta selecionar os pedidos que deseja, clicar no botão Importar Pedido, o sistema irá gerar o orçamento desse pedido e na coluna "Documento ERP" irá listar o número do orçamento gerado.

Após gerar o orçamento pode-se gerar o documento fiscal que pode ser nota fiscal ou cupom fiscal. Para isso basta selecionar os pedidos que deseja gerar e que já tenha sido gerado um orçamento do mesmo, clicar no botão **Exportar** o sistema irá solicitar se é nota fiscal ou cupom fiscal em seguida gerar o documento selecionado. Após gerado o documento fiscal no campo "Documento ERP" será listado o tipo de documento gerado e o número do documento;

- Entregue: mostra os pedidos que já foram finalizados ou seja, já foi gerado o documento fiscal e o cliente já retirou/recebeu a mercadoria;
- **Cancelado:** mostra os pedidos que foram cancelados. Nessa aba também é possivel gerar a nota fiscal de devolução, caso o documento fiscal de venda que foi gerado do pedido foi uma nota fiscal, se for cupom fiscal é preciso gerar pelas interfaces já existente para esse fim no intellicash. Para gerar o documento de devolução basta selecionar os pedidos e clicar no botão **Gerar Devolução**;

Todas as alterações de status do pedido são feitas no programa do SiteMercado, chamado SiteMercado Receptor! O Intellicash apenas gera os documentos fiscais!

Ao clicar no botão Baixar Pedidos, ele irá baixar os pedidos criados no periodo que for passado e não os pedidos que tiveram alteração no periodo informado. Por tanto caso já tenha baixado um pedido e precise atualizar o seu status é preciso passar a data de criação do mesmo.

From: http://wiki.iws.com.br/ - **Documentação de software** 

Permanent link: http://wiki.iws.com.br/doku.php?id=manuais:intellicash:estoque:vendas:forca\_de\_vendas:sitemercado

Last update: 2022/11/03 19:59